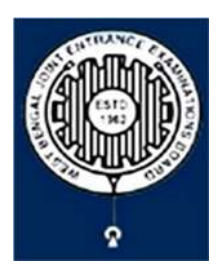

## **Brief Operating Manual for Candidate Registration for JEMScN-2023**

1. **Login**: The very first step the candidate needs to do is to **click on the link** provided in the **website of the Board**.

Once the candidate clicks on the link for registration the following page appears:

| Regis                                                     | tered Candidates Sign-In                                                 | Important Instructions                                                                                                    |
|-----------------------------------------------------------|--------------------------------------------------------------------------|----------------------------------------------------------------------------------------------------|
| Examination<br>Application Number                         | WBJEEB - Common Entrance Test for M. Sc.<br>Nursing course (JEMScN) 2023 | Confidentiality of Password is solely responsibility of the candidate and all care must be taken to protect the password.<br>Candidates are advised to keep changing the Password at frequent intervals.                                                                                                    |
| Password<br>Security Pin (case sensitive)<br>Security Pin | K21775 & b<br>Sign In Forgot Password ?                                  | A lever share your password and do not respond to any mail which<br>asks you for your Login-ID/Password.<br>It is strongly recommended that the OTP sent to the applicant for<br>any activity like reset password etc. must not be shared with<br>anyone.<br>For security reasons, after finishing your work, click the LOGOUT<br>button and close all the windows related to your session. |
|                                                           | Iew Candidate Registration C<br>Forgot Application Number ?              | Caution: Your IP address is being monitored for security purpose.                                                                                                    |

- a) Candidate must note the important instructions given in area (a).
- b) Area **(b)** is for logging in of candidates who have already registered.

A candidate while filling-up the application form can log-out at any point of time. In that case, he/she has to again login as "Registered Candidate" and complete the entire procedure within the stipulated time period.

c) Area **(c)** is for fresh registration of new candidates.

The candidate may click on **<New Candidate Registration>** to proceed further.

2. After clicking on the above, the following page will appear where the general instructions are given. After going through the following instructions, the candidate has to click on **<I** Agree>, as encircled below to proceed further.

## Please read carefully

Instructions and Procedure for online submission of Application Form for JEMScN - 2023:

- 1. Candidates of Common Entrance Test for M. Sc. Nursing course (JEMScN)-2023 have to apply ONLINE ONLY.
- 2. The candidate must have an active mobile number and a unique email ID for online application. Candidates must read the instructions and procedures carefully and keep all necessary information ready before starting to fill up the application form. Once an application is received, it will be construed that the candidate has agreed to all terms & conditions, rules & regulations stipulated in the Information Bulletin and notices published by the Board for the said purpose.
- 3. The candidate is requested to keep the mobile number and email ID active for important updates and notifications.
- 4. A candidate must ensure to fill up the genuine application form available online at the Board's website https://wbjeeb.nic.in
- 5. Examination Fees (in Indian Rupees) for Common Entrance Test for M. Sc. Nursing course (JEMSCN)-2023
  - Application Fee for the examination is ₹3000, plus the Bank's service charges as applicable.
  - Note: Examination fee is non-refundable.
- 6. Candidates are allowed to submit only one application form. In case of multiple applications, all applications will be rejected.

7. Candidate Name, Father's Name, Mother's Name, Gender and Date of Birth must be same as those registered in 10th and 12th standard examination. 8. Registration Procedure: 4 simple steps.

Step-1: Online Registration: The candidate will enter registration details such as, name, father's name, mother's name, date of birth, gender etc. Then the candidate has to choose a password, security question etc. and submit. An application number will be generated. Candidates have to use this application number and password for subsequent login.

Step-2: Multistep Application Form Submission: At this stage the candidate needs to fill up multistep application forms like personal details, qualification details, contact details, exam city details, uploading of scanned images etc.

Step-3: Fee payment: Payment of fees can be made by Debit Card/ Credit Card/Net Banking/ UPI.

Step-4: Downloading of CONFIRMATION PAGE: If payment is made online, then the confirmation page is generated immediately. Candidate has to download and take printout of the confirmation page. It's must for all future references.

9. Candidate is requested to retain the printout of confirmation page for future reference.

#### 10. Password Policy: Your password must satisfy the following

- a. Password must be 8 to 13 character long.
- b. Password must have at least one upper case letter.
- c. Password must have at least one lower case letter.
- d. Password must have at least one numeric value.
- e. Password must have at least one special characters eg.1@#\$%^&\*-
- Note: Candidates are advised not to disclose or share their password with anybody.

## 11. Change Password:

A facility to change the password is available to signed-in applicants. Applicant will login into the system and click on the "Change Password" button. Applicant will enter the old password, new password, confirm new password with captcha code to change the password. If old password matches and new password is as per the password policy then the form will be submitted and the password will be changed successfully.

#### 12. Forget Password/Reset Password: Applicant can reset his/her password by using the following options.

- a. Reset password using a verification code via SMS: Applicant is required to enter Application No and Date of Birth. If the details entered by applicant matches with backend database then system will send verification code through SMS at the registered mobile no. and applicant is required to enter verification code. If verification code matches with database then system will prompt for resetting New Password.
- b. Reset password using a reset link via Email: Applicant is required to enter Application No and Date of Birth. If the details entered by applicant matches with backend database then system will send an email at the registered email id. Candidates are required to see their inbox and follow the online instruction for resetting the New Password.

Note: It is strongly recommended that the OTP sent to the applicant for any activity like reset password etc. must not be shared with anyone. This OTP is the confidential and to be used by the applicant only. Neither Board nor NIC will be responsible for violation or misuse of the password/OTP.

13. I have downloaded information Bulletin, read and understood all the instructions therein as well as those mentioned above, and filling up the online application form accordingly.

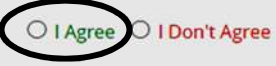

3. In the next step, the following page appears where the candidates need to input their personal details i.e., Name, Father's name, Mother's name, Date of Birth, Gender, Identification type, Valid Mobile Number, Email Id. Also, he/she has to Create his/her own password as per the specifications mentioned.

Then the candidate is advised to click on **<Submit>**, **as encircled below** to proceed further.

| Personal Details                                                                                           |                                                                                                    |
|----------------------------------------------------------------------------------------------------|----------------------------------------------------------------------------------------------------|
| Candidate Name                                                                                             | Father's Name                                                                                                    |
|                                                                                                    |                                                                                                    |
| Mother's Name                                                                                              | Date of Birth                                                                                                    |
|                                                                                                    | Day •Month •Year •                                                                                                    |
| Sender                                                                                                    | Identification Type                                                                                                    |
| Select                                                                                                    | Select                                                                                                    |
| dentity No                                                                                                 | Select                                                                                                    |
|                                                                                                    | Voter ID                                                                                                    |
|                                                                                                    | Passport                                                                                                    |
|                                                                                                    | Ration Card with photograph                                                                                                    |
|                                                                                                    | Class 10 Admit Card with Photograph                                                                                                    |
|                                                                                                    | Any Other Valid Govt. Identity with Photograph                                                                                                    |
|                                                                                                    | School ID Card                                                                                                    |
| ISD Code Mobile No                                                                                         | Email Id                                                                                                    |
| ISD Code Mobile No India (91) Choose your Password                                                         | Email Id tifications Z Agree to Use for send Updates/Notifications                                                                                                    |
| ISD Code Mobile No India (91)  Agree to Use for send Updates/Not Choose your Password Choose your Password | Email Id tifications Confirm Password                                                                                                    |
| ISD Code Mobile No India (91) Choose your Password Choose your Password                                    | Email Id  tifications Confirm Password Confirm Password Confirm Password                                                                                                    |
| ISD Code Mobile No India (91) Agree to Use for send Updates/Not Choose your Password Choose your Password  | Email Id tifications Confirm Password Confirm Password Confirm Password Confirm Password                                                                                                    |
| ISD Code Mobile No India (91) Choose your Password Choose your Password                                    | Email Id tifications Confirm Password Confirm Password Vour password must satisfy the following:                                                                                                    |
| ISD Code Mobile No India (91) Choose your Password Choose your Password                                    | Email Id  tifications  Confirm Password Confirm Password Confirm Password Ut Bin Your password must satisfy the following: 1. Password must be 8 to 13 character long. 2. Password must have at least one Upper case alphabet. 3. Password must have at least one Lower case alphabet. 4. Password must have at least one special characters eg.!@#\$%6^&*- Note: Candidates are advised not to disclose or share their password                                                                                                    |
| ISD Code Mobile No India (91) Choose your Password Choose your Password                                    | Email Id  tifications  Confirm Password Confirm Password Confirm Password Ut Bin Your password must satisfy the following: 1. Password must be 8 to 13 character long. 2. Password must be 8 to 13 character long. 3. Password must have at least one Upper case alphabet. 3. Password must have at least one Lower case alphabet. 4. Password must have at least one numeric value. 5. Password must have at least one special characters eg.!@#\$%^&*- Note: Candidates are advised not to disclose or share their password with anybody. |
| ISD Code Mobile No India (91) Choose your Password Choose your Password                                    | Email Id  tifications  Confirm Password Confirm Password Confirm Password Ute Bin Your password must satisfy the following: 1. Password must be 8 to 13 character long. 2. Password must have at least one Upper case alphabet. 3. Password must have at least one Lower case alphabet. 4. Password must have at least one special characters eg.!@#\$%^&*- Note: Candidates are advised not to disclose or share their password with anybody. Security Pin                                                                                 |

4. Once he/she clicks on the above "Submit button", the following page will appear wherein he/she has to click on **<Yes>**.

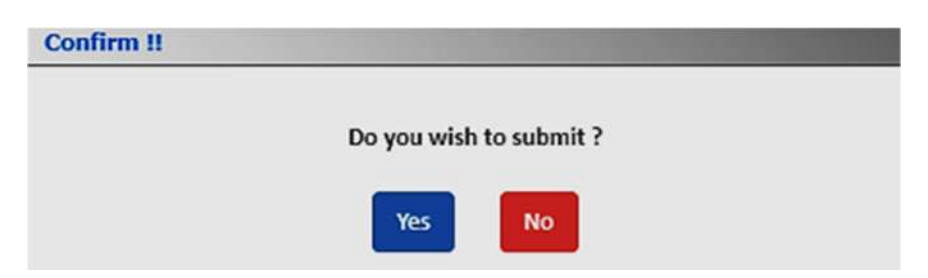

5. After clicking on the above "Yes button", the following page will appear. The candidate can either click on<**Edit>** if he/she wants to **edit or change any data** otherwise he/she can click into < **Submit & Validate Contact Details>** option to proceed to the next step.

|                                                | Review the following parti<br>you may do so by pressing | culars carefully. If you would like to change any<br><b>EDIT</b> button or press <b>FINAL SUBMIT</b> button | v particulars entered,<br>n for final submission. |
|------------------------------------------------|---------------------------------------------------------|----------------------------------------------------------------------------------------------------|---------------------------------------------------|
| Personal Details                               |                                                         |                                                                                                    |                                                   |
| Candidate Name                                 | abcd                                                    | Father's Name                                                                                               | hjkl                                              |
| Mother's Name                                  | zxmn                                                    | Date of Birth                                                                                               | 09-11-1983                                        |
| Gender                                         | Male                                                    | Identification Type                                                                                         | Class 10 Admit Card with<br>Photograph            |
| Class 10 Admit Card Serial<br>No./Roll No.     | 0987654123                                              |                                                                                                    |                                                   |
| Contact Details                                |                                                         |                                                                                                    |                                                   |
| Mobile No                                      |                                                         | Email Id                                                                                                    |                                                   |
| Agree to Use for send<br>Updates/Notifications | Yes                                                     | Agree to Use for send<br>Updates/Notifications                                                              | Yes                                               |
| Account Details                                |                                                         |                                                                                                    |                                                   |
| Your Password                                  | (Not shown due to security rea                          | isons)                                                                                                    |                                                   |
|                                                | Edi                                                     | Submit & Validate Contact Details                                                                           |                                                   |
|                                                |                                                         |                                                                                                    |                                                   |

6. In the next step, the following page will appear wherein the candidate is advised to put the **OTP** which will be received to your valid **Phone Number** or **Email Id** (whichever you give) for verification.

Then he/she has to click on **<Verify & Final Submit>**, **as encircled below.** 

| System has sent One Time Password (OTP) on your mobile | and email                                         |            |
|--------------------------------------------------------|---------------------------------------------------|------------|
| Note: If you did not receive the O                     | TP, you can resend the OTP by clicking on 'RESEND | OTP' link. |
| Enter Mobile One Time Password (OTP)                   | Mobile One Time Password                          | RESEND OT  |
| OR                                                     |                                                   |            |
| Enter Email One Time Password (OTP)                    | Email One Time Password                           | RESEND OTF |
| Security Pin (case sensitive)                          | Security Pin                                      |            |
| Security Pin                                           | B48990                                            |            |
|                                                        | Director.                                         |            |

7. Once the verification is done, the following page will appear. The page shows that the registration is complete. An application number is generated.

The candidate needs to click on **<Fill Application Form> as encircled** to continue further.

| Application I                                                                                                    | Progress Status                                                                                                |
|----------------------------------------------------------------------------------------------------|----------------------------------------------------------------------------------------------------|
| Application Forms                                                                                                    | Status                                                                                                    |
| Registration Form                                                                                                    | Completed                                                                                                    |
| Application Form                                                                                                    | Incomplete                                                                                                    |
| Qualification Details                                                                                                    | Incomplete                                                                                                    |
| Contact Detail                                                                                                    | Incomplete                                                                                                    |
| Present Employment Details                                                                                                | Incomplete                                                                                                    |
| Exam Center Details                                                                                                    | Incomplete                                                                                                    |
| Upload Photograph and Signature                                                                                           | Incomplete                                                                                                    |
| Final Submit                                                                                                    | Incomplete                                                                                                    |
| Pay Registration Fee                                                                                                    | Incomplete                                                                                                    |
| You have succes<br>Please note down the Application<br>Application Num<br>Kindly, fill all the Forms to con<br>Fill Appli | ssfully Registered.<br>on Number for future references.<br>ber: 23220000047<br>mplete the Application Process. |

8. Next the entire application form of the candidate will appear wherein he/she is advised to input data in the respective fields.

Now there are two parts:

- Upper Part which is already filled by the system from the data given by the candidate at the time of Registration.
- Lower Part which will be filled by the candidate by putting various fields like **State of Domicile**, **Religion**, **Category**, **Sub Category** (which includes **Person with Disability**, **Type of Disability** and **Percentage of Disability**) and **Other Information**.

**For** State of Domicile "**Others**", the **category** field will consist of **General**, **OBC**, **Schedule Caste** (SC), **Schedule Tribe** (ST).

|                          | Application Form                            |
|--------------------------|---------------------------------------------|
| Candidate Name           | abcd                                        |
| Father's Name            | hjkl                                        |
| Mother's Name            | zxmn                                        |
| Date of Birth            | 09 • November (11) • 1983 •                 |
| Gender                   |                                             |
| Nationality              | Male                                        |
| Hutterlandy              | Indian                                      |
| State of Domicile        | Select 👻                                    |
|                          | Select                                      |
|                          | West Bengal                                 |
|                          | Others                                      |
| Paligion                 |                                             |
| Kengion                  | Select 👻                                    |
|                          | Select-                                     |
|                          |                                             |
|                          | SIKHISM                                     |
|                          | CHRISTIANITY                                |
|                          | JAINISM                                     |
|                          | BUDDHISM                                    |
|                          |                                             |
| Category                 | Select 👻                                    |
|                          | Select                                      |
|                          | General                                     |
|                          | OBC - A                                     |
|                          | OBC - B                                     |
|                          | Schedule Caste (SC)                         |
|                          | Schedule Tribe (ST)                         |
| Sub Category Details     |                                             |
| Person with Disability   | Select                                      |
|                          | Select                                      |
|                          | No<br>Yes                                   |
| Type of Disability       | Loco-motor disability in lower limbs        |
| Percentage of Disability |                                             |
|                          |                                             |
| Other Information        |                                             |
| Present employer         | Select 👻                                    |
|                          | Select                                      |
|                          | West Bengal State Govt                      |
|                          | Others (inclosing esizentral Gove) employee |
|                          | SAVE & NEXT                                 |

Once the entire application form is filled, the candidate is advised to click on **<Save & Next>**, **as encircled** to go to the next step.

9. a) After clicking on "Save & Next", the **Qualification Details** page will appear wherein the candidate is advised to read the instructions carefully.

**b)** The candidate is advised to **select any one of the courses which he/she has qualified** and input the fields like **Passing Status**, **Passing/Appearing Year**, **Affiliated by Indian Nursing Council**, **Institute Name & Address** and **Institute Pincode** (as shown below).

**For Example**, if the candidate has passed **B.Sc. (Hons.)-Nursing**, then he/she is advised to click on the checkbox (as circled) and input the different fields.

|                                                                        |                            | Qualification Details                                                                 |                       |                                      |   |
|------------------------------------------------------------------------|----------------------------|---------------------------------------------------------------------------------------|-----------------------|--------------------------------------|---|
| Please read the instruction                                            | s carefu                   | lly.                                                                                  |                       |                                      | - |
| The candidate must pass any of th<br>registration/RNRM certificate fro | e following<br>om the Stat | courses from Institutes recognized by Ir<br>te Nursing Council of any State of India. | <mark>idian Nu</mark> | rsing Council and obtained           |   |
| B Sc. (Hons.) - Nursing -                                              |                            | Passing/Appearing Year                                                                |                       | Affiliated by Indian Nursing Counsil |   |
| Select                                                                 | •                          | Select                                                                                | •                     | Select                               | • |
| Institute Name & Address                                               |                            | Institute Pincode                                                                     |                       | Select                               |   |
| Institute Name & Address                                               |                            | institute Pincode                                                                     | -                     | Yes                                  |   |
|                                                                        |                            |                                                                                       |                       |                                      |   |
|                                                                        |                            |                                                                                       |                       |                                      |   |
|                                                                        |                            | PREVIOUS SAVE & NEXT                                                                  | 1                     |                                      |   |

Then the candidate is advised to click on **<Save & Next>** button to proceed further or can click on **<Previous>** button for modification or correction of the previous page.

10. The candidate now has to fill the **<Correspondence Address>**. If the correspondence address is same as **<Permanent Address>**, then he/she can simply tick on the **checkbox** and choose **Save & Next** option.

| Contac                                 | t Details                                     |
|----------------------------------------|-----------------------------------------------|
| Correspondence Address                 |                                               |
| Premises No./Village Name              | Sub Locality/Colony/Police Station (Optional) |
| 345                                    | Kolkata                                       |
| Locality/City/Town/Village/Post Office | Country                                       |
| Kolkata                                | India 👻                                       |
| State                                  | District                                      |
| West Bengal                            | KOLKATA •                                     |
| Pin Code                               |                                               |
| 786543                                 |                                               |
| Permanent Address                      |                                               |
| Same As Correspondence Address         |                                               |
| PREVIOUS                               | SAVE & NEXT                                   |

11. **a**) In the next step, the **Present Employment Details** page will appear wherein the candidate is advised to read the **instructions regarding Work Experience** carefully.

| lease read the instructions carefully.                                                                                   | ·                                                                                        |
|----------------------------------------------------------------------------------------------------|------------------------------------------------------------------------------------------|
| nstruction for Work experience:<br>1. The candidates presently employed by the West Ben                                  | gal State Govt, must have at least 3 years qualifying experience in Govt, service        |
| as on the last date of application.                                                                                      |                                                                                          |
| <ol><li>The candidates presently employed by Others (includ<br/>experience as on the last date of application.</li></ol> | ling ESI and Central Govt. employees) must have at least 1 years qualifying              |
| Candidates passed B. Sc. – Nursing                                                                                       | 1-year experience after publication of final result and by the last date of              |
| Candidates passed B. Sc. (Hons.) – Nursing                                                                               | uppired on.                                                                              |
| Candidates passed Post Basic B. Sc. Nursing                                                                              | 1-year experience before or after publication of final result and by the last            |
| Candidates passed Post Basic B.Sc. (Hons)- Nursing                                                                       |                                                                                          |
| Candidates passed Post Basic B. ScNursing through<br>distance education                                                  | 1-year experience after publication of final result and by the last date of application. |
|                                                                                                    | *                                                                                        |
|                                                                                                    |                                                                                          |

- For West Bengal State Govt. Employees, 3 years work experience is mandatory.
- For Others (including ESI and Central Govt. Employees), 1-year work experience is required.
- **b)** As soon as the "Yes" button is clicked, the following page will appear wherein the candidate is advised to input data to different fields regarding their experience.

| Date of Fir | t Joining in Service |         | Work Experi | ience To |   |        |
|-------------|----------------------|---------|-------------|----------|---|--------|
| Day         | -Month               | ✓Year ✓ | Day 🗸       | Month    | ~ | Year 🗸 |

Then the candidate is then advised to click on **<Save & Next>** to continue further.

12. Next the following page will appear. The candidate has to select the **State** and **Exam City** according to his/her preference and then click on **<Save & Next>**.

| Examination City 1 |   | Choose Exam City             |   |
|--------------------|---|------------------------------|---|
| West Bengal        | • | Kolkata - Salt Lake/New Town | • |

13. The next step asks for **Uploading of Photograph and Signature of candidates** as shown below wherein he/she has to choose image and signature according to the specifications as mentioned.

| 5.No. | Required Document | Document Specifications                                         | Upload                         |
|-------|-------------------|-----------------------------------------------------------------|--------------------------------|
| Ì     | Photograph        | Document Format: JPG<br>Min Size (KB): 10<br>Max Size (KB): 200 | Choose File Moupia_Pic (3).jpg |
| 2     | Signature         | Document Format: JPG<br>Min Size (KB): 4<br>Max Size (KB): 30   | Choose File Moupia_Sig (3).jpg |

The candidate is then advised to click on **<Submit and Preview>** to proceed to the next step.

14. As soon as the Photograph and Signature is uploaded, the candidate is advised to click on the **Self Verified check box**, (**as circled in red**) and click on **<Save Finally & Next>**, **as encircled below**.

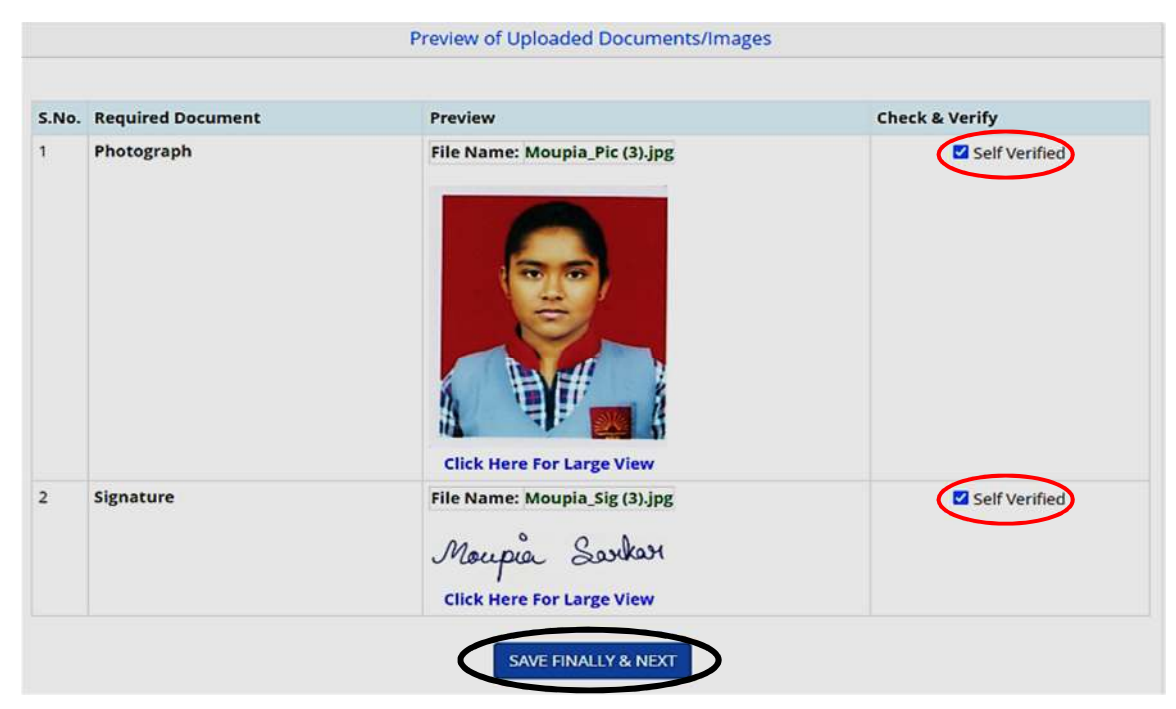

15. In the next step, his/her entire application form will appear. The candidate is advised to click on the **Declaration checkbox (as shown in a)** and click on **<Save & Final Submit> (as encircled and shown in b),** to proceed to the next step.

|                                                                                                    |                                                                                                    | Preview                                                         |                                                                                                    |                                         |                                                                                        |  |  |
|----------------------------------------------------------------------------------------------------|----------------------------------------------------------------------------------------------------|-----------------------------------------------------------------|----------------------------------------------------------------------------------------------------|-----------------------------------------|----------------------------------------------------------------------------------------|--|--|
| ersonal Details                                                                                                    |                                                                                                    |                                                                 |                                                                                                    |                                         |                                                                                        |  |  |
| Application Number                                                                                                    | 23220000047                                                                                                    | Candida                                                         | te Name                                                                                                    | abcd                                    |                                                                                        |  |  |
| Father's Name                                                                                                    | hikl                                                                                                    | Mother                                                          | Name                                                                                                    | zxmn                                    |                                                                                        |  |  |
| Gender                                                                                                    | Male                                                                                                    | Date of I                                                       | Birth                                                                                                    | 09-11-1983                              |                                                                                        |  |  |
| Nationality                                                                                                    | Indian                                                                                                    | Domicile                                                        | 0                                                                                                    | West Bengal                             |                                                                                        |  |  |
| Religion                                                                                                    | HINDUISM                                                                                                    | Categor                                                         | ,                                                                                                    | General                                 |                                                                                        |  |  |
| ub Category List                                                                                                    |                                                                                                    |                                                                 |                                                                                                    |                                         |                                                                                        |  |  |
| in curegory cise                                                                                                    |                                                                                                    |                                                                 |                                                                                                    |                                         |                                                                                        |  |  |
| Person with Disability                                                                                                    | erson with Disability                                                                                                    |                                                                 |                                                                                                    | Yes                                     |                                                                                        |  |  |
| Type of disability                                                                                                    |                                                                                                    |                                                                 | Loco-mol                                                                                                    | Loco-motor disability in lower limbs    |                                                                                        |  |  |
| Percentage of disability                                                                                                    | r                                                                                                    |                                                                 | 48                                                                                                    |                                         |                                                                                        |  |  |
| Other Information                                                                                                    |                                                                                                    |                                                                 |                                                                                                    |                                         |                                                                                        |  |  |
| Present employer                                                                                                    |                                                                                                    |                                                                 | West Ben                                                                                                    | gal State Govt                          |                                                                                        |  |  |
| Qualification Detai                                                                                                    | ls                                                                                                    |                                                                 |                                                                                                    |                                         |                                                                                        |  |  |
|                                                                                                    |                                                                                                    |                                                                 |                                                                                                    |                                         |                                                                                        |  |  |
| - B. Sc. (Hons.) - Nur                                                                                                    | sing Marks Details                                                                                                    | •                                                               | 1000000                                                                                                    |                                         |                                                                                        |  |  |
| Passing Status                                                                                                    |                                                                                                    |                                                                 | Passed                                                                                                    |                                         |                                                                                        |  |  |
| Passing/Appearing                                                                                                    | Year                                                                                                    |                                                                 | 2020                                                                                                    |                                         |                                                                                        |  |  |
| Affiliated by Indian                                                                                                    | Nursing Counsil                                                                                                    |                                                                 | Yes                                                                                                    |                                         |                                                                                        |  |  |
| Institute Pincode                                                                                                    |                                                                                                    |                                                                 | 700002                                                                                                    |                                         |                                                                                        |  |  |
| Institute Name & A                                                                                                    | ddress                                                                                                    |                                                                 | DFGHJK                                                                                                    |                                         |                                                                                        |  |  |
| xam Center List                                                                                                    |                                                                                                    |                                                                 |                                                                                                    |                                         |                                                                                        |  |  |
| Adm Center List                                                                                                    |                                                                                                    |                                                                 |                                                                                                    |                                         |                                                                                        |  |  |
| - Exam Center List —                                                                                                    |                                                                                                    | 1                                                               |                                                                                                    |                                         |                                                                                        |  |  |
| State Name                                                                                                    |                                                                                                    | Exam Center Name                                                | Exa                                                                                                    | Exam Center Choice No.                  |                                                                                        |  |  |
| West Bengal                                                                                                    |                                                                                                    | Kolkata - Salt Lake/Ne                                          | w Town 1                                                                                                    |                                         |                                                                                        |  |  |
| xperience Details                                                                                                    |                                                                                                    |                                                                 |                                                                                                    |                                         |                                                                                        |  |  |
| Name of Last/Curr<br>Date of First Joinin<br>17/08/2018                                                                                                    | ent Organization a<br>g in Service:                                                                                                    | nd Address: AZXCV<br>Work Experienc                             | e To: 08/03/20                                                                                                    | Post Held: RT                           | YU                                                                                     |  |  |
| Name of Last/Curr<br>Date of First Joinin<br>17/08/2018<br>Contact Details                                                                                                    | ent Organization a<br>g in Service:<br>dress                                                                                                    | nd Address: AZXCV<br>Work Experient                             | e To: 08/03/20                                                                                                    | Post Held: RT                           | YU                                                                                     |  |  |
| Name of Last/Curr<br>Date of First Joinin<br>17/08/2018<br>Contact Details<br>Correspondence Add<br>Premises No./Village                                                                                                    | ent Organization a<br>g in Service:<br>dress<br>Name                                                                                                    | nd Address: AZXCV<br>Work Experiend                             | e To: 08/03/20                                                                                                    | Post Held: RT                           | YU                                                                                     |  |  |
| Name of Last/Curr<br>Date of First Joinin<br>17/08/2018<br>Contact Details<br>Correspondence Add<br>Premises No./Village<br>Sub Locality/Colony/R                                                                                                    | ent Organization a<br>g in Service:<br>dress<br>Name<br>Police Station(Optic                                                                                     | nd Address: AZXCV<br>Work Experienc                             | e To: 08/03/20<br>345<br>Kolkata                                                                                                    | Post Held: RT                           | YU                                                                                     |  |  |
| Name of Last/Curr<br>Date of First Joinin<br>17/08/2018<br>Contact Details<br>Correspondence Add<br>Premises No./Village<br>Sub Locality/Colony/f<br>Locality/City/Town/Vi                                                                                                    | ent Organization a<br>g in Service:<br>dress<br>Name<br>Police Station(Optic<br>Ilage/Post Office                                                                | nd Address: AZXCV<br>Work Experienc                             | e To: 08/03/20<br>345<br>Kolkata<br>Kolkata                                                                                                    | Post Held: RT                           | YU                                                                                     |  |  |
| Name of Last/Curr<br>Date of First Joinin<br>17/08/2018<br>Contact Details<br>Correspondence Add<br>Premises No./Village<br>Sub Locality/Colony/f<br>Locality/City/Town/Vi<br>Country                                                                                                    | ent Organization a<br>g in Service:<br>dress<br>Name<br>Police Station(Optic<br>Ilage/Post Office                                                                | nd Address: AZXCV<br>Work Experienc                             | e To: 08/03/20<br>345<br>Kolkata<br>Kolkata<br>India                                                                                               | Post Held: RT                           | YU                                                                                     |  |  |
| Name of Last/Curr<br>Date of First Joinin<br>17/08/2018<br>Contact Details<br>Correspondence Add<br>Premises No./Village<br>Sub Locality/Colony/f<br>Locality/City/Town/Vi<br>Country<br>State                                                                                                    | ent Organization a<br>g in Service:<br>dress<br>Name<br>Police Station(Optio<br>Ilage/Post Office                                                                | nd Address: AZXCV<br>Work Experienc                             | 345<br>Kolkata<br>India<br>West Ber                                                                                                    | Post Held: RT                           | YU                                                                                     |  |  |
| Name of Last/Curr<br>Date of First Joinin<br>17/08/2018<br>Contact Details<br>Correspondence Add<br>Premises No./Village<br>Sub Locality/Colony/f<br>Locality/City/Town/Vi<br>Country<br>State<br>District                                                                                                    | ent Organization a<br>g in Service:<br>dress<br>Name<br>Police Station(Optio<br>Ilage/Post Office                                                                | nd Address: AZXCV<br>Work Experienc                             | 345<br>Kolkata<br>Kolkata<br>India<br>West Ber<br>KOLKATA                                                                                          | Post Held: RT                           | YU                                                                                     |  |  |
| Name of Last/Curr<br>Date of First Joinin<br>17/08/2018<br>Contact Details<br>Correspondence Add<br>Premises No./Village<br>Sub Locality/Colony/f<br>Locality/City/Town/Vi<br>Country<br>State<br>District<br>Pin Code                                                                                                    | ent Organization a<br>g in Service:<br>dress<br>Name<br>Police Station(Optio<br>Ilage/Post Office                                                                | nd Address: AZXCV<br>Work Experienc                             | e To: 08/03/20<br>345<br>Kolkata<br>Kolkata<br>India<br>West Ber<br>KOLKATA<br>786543                                                              | Post Held: RT                           | YU                                                                                     |  |  |
| Name of Last/Curr<br>Date of First Joinin<br>17/08/2018<br>Contact Details<br>Correspondence Add<br>Premises No./Village<br>Sub Locality/Colony/f<br>Locality/City/Town/Vi<br>Country<br>State<br>District<br>Pin Code<br>Mobile Number                                                                                                    | ent Organization a<br>g in Service:<br>dress<br>Name<br>Police Station(Optic<br>Ilage/Post Office                                                                | nd Address: AZXCV<br>Work Experienc                             | a To: 08/03/20<br>345<br>Kolkata<br>Kolkata<br>India<br>West Ber<br>KOLKATA<br>786543                                                              | Post Held: RT                           | YU                                                                                     |  |  |
| Name of Last/Curr<br>Date of First Joinin<br>17/08/2018<br>Contact Details<br>Correspondence Add<br>Premises No./Village<br>Sub Locality/Colony/F<br>Locality/City/Town/Vi<br>Country<br>State<br>District<br>Pin Code<br>Mobile Number<br>Email Id                                                                                                    | ent Organization a<br>g in Service:<br>dress<br>Name<br>Police Station(Optic<br>Ilage/Post Office                                                                | nd Address: AZXCV<br>Work Experienc                             | 345<br>Kolkata<br>India<br>West Ber<br>KOLKATA<br>786543                                                                                           | Post Held: RT<br>122                    | YU                                                                                     |  |  |
| Name of Last/Curr<br>Date of First Joinin<br>17/08/2018<br>Contact Details<br>Correspondence Add<br>Premises No./Village<br>Sub Locality/Colony/f<br>Locality/City/Town/Vi<br>Country<br>State<br>District<br>Pin Code<br>Mobile Number<br>Email Id                                                                                                    | ent Organization a<br>g in Service:<br>dress<br>Name<br>Police Station(Optic<br>Ilage/Post Office                                                                | nd Address: AZXCV<br>Work Experiend                             | e To: 08/03/20<br>345<br>Kolkata<br>India<br>West Ber<br>KOLKATA<br>786543                                                                         | Post Held: RT                           | YU                                                                                     |  |  |
| Name of Last/Curr<br>Date of First Joinin<br>17/08/2018<br>Contact Details<br>Correspondence Add<br>Premises No./Village<br>Sub Locality/Colony/f<br>Locality/City/Town/Vi<br>Country<br>State<br>District<br>Pin Code<br>Mobile Number<br>Email Id<br>Permanent Address<br>Premises No./Village                                                                                                    | ent Organization a<br>g in Service:<br>dress<br>Name<br>Police Station(Optic<br>Ilage/Post Office                                                                | nd Address: AZXCV<br>Work Experienc                             | e To: 08/03/20<br>345<br>Kolkata<br>India<br>West Ber<br>KOLKATA<br>786543<br>345                                                                  | Post Held: RT                           | YU                                                                                     |  |  |
| Name of Last/Curr<br>Date of First Joinin<br>17/08/2018<br>Contact Details<br>Correspondence Add<br>Premises No./Village<br>Sub Locality/Colony/f<br>Locality/City/Town/Vi<br>Country<br>State<br>District<br>Pin Code<br>Mobile Number<br>Email Id<br>Permanent Address<br>Premises No./Village                                                                                                    | ent Organization a<br>g in Service:<br>dress<br>Name<br>Police Station(Optic<br>llage/Post Office<br><br>Name<br>Police Station (Opti                            | nd Address: AZXCV<br>Work Experienc                             | e To: 08/03/20<br>345<br>Kolkata<br>Kolkata<br>India<br>West Ber<br>KOLKATA<br>786543<br>345<br>Kolkata                                            | Post Held: RT                           | YU                                                                                     |  |  |
| Name of Last/Curr<br>Date of First Joinin<br>17/08/2018<br>Contact Details<br>Correspondence Add<br>Premises No./Village<br>Sub Locality/Colony/f<br>Locality/City/Town/Vi<br>Country<br>State<br>District<br>Pin Code<br>Mobile Number<br>Email Id<br>Permanent Address<br>Premises No./Village<br>Sub Locality/Colony/f<br>Locality/Colony/f<br>Locality/Colony/f                                                                                                    | ent Organization a<br>g in Service:<br>dress<br>Name<br>Police Station(Optic<br>llage/Post Office<br>Name<br>Police Station (Opti<br>llage/Post Office           | nd Address: AZXCV<br>Work Experienc                             | e To: 08/03/20<br>345<br>Kolkata<br>Kolkata<br>India<br>West Ber<br>KOLKATA<br>786543<br>345<br>Kolkata<br>Kolkata                                 | Post Held: RT                           | YU                                                                                     |  |  |
| Name of Last/Curr<br>Date of First Joinin<br>17/08/2018<br>Contact Details<br>Correspondence Add<br>Premises No./Village<br>Sub Locality/Colony/f<br>Locality/City/Town/Vi<br>Country<br>State<br>District<br>Pin Code<br>Mobile Number<br>Email Id<br>Permanent Address<br>Premises No./Village<br>Sub Locality/Colony/f<br>Locality/Colony/f<br>Locality/Colony/f<br>Locality/City/Town/Vi<br>Country                                                                                                    | ent Organization a<br>g in Service:<br>dress<br>Name<br>Police Station(Optic<br>llage/Post Office<br>Name<br>Police Station (Opti<br>llage/Post Office           | nd Address: AZXCV<br>Work Experienc                             | e To: 08/03/20<br>345<br>Kolkata<br>Kolkata<br>India<br>West Ber<br>KOLKATA<br>786543<br>345<br>Kolkata<br>Kolkata<br>India                        | Post Held: RT                           | YU                                                                                     |  |  |
| Name of Last/Curr<br>Date of First Joinin<br>17/08/2018<br>Contact Details<br>Correspondence Add<br>Premises No./Village<br>Sub Locality/Colony/f<br>Locality/City/Town/Vi<br>Country<br>State<br>District<br>Pin Code<br>Mobile Number<br>Email Id<br>Permanent Address<br>Premises No./Village<br>Sub Locality/Colony/f<br>Locality/City/Town/Vi<br>Country<br>State                                                                                                    | ent Organization a<br>g in Service:<br>dress<br>Name<br>Police Station(Optic<br>llage/Post Office<br>Name<br>Police Station (Opti<br>llage/Post Office           | nd Address: AZXCV<br>Work Experienc                             | e To: 08/03/20<br>345<br>Kolkata<br>Kolkata<br>India<br>West Ber<br>KOLKATA<br>786543<br>345<br>Kolkata<br>Kolkata<br>India<br>West Ber            | Post Held: RT                           | YU                                                                                     |  |  |
| Name of Last/Curr<br>Date of First Joinin<br>17/08/2018<br>Contact Details<br>Correspondence Add<br>Premises No./Village<br>Sub Locality/Colony/f<br>Locality/City/Town/Vi<br>Country<br>State<br>District<br>Pin Code<br>Mobile Number<br>Email Id<br>Premises No./Village<br>Sub Locality/Colony/f<br>Locality/City/Town/Vi<br>Country<br>State<br>District                                                                                                    | ent Organization a<br>g in Service:<br>dress<br>Name<br>Police Station(Optic<br>Ilage/Post Office<br>Name<br>Police Station (Opti<br>Ilage/Post Office           | nd Address: AZXCV<br>Work Experienc                             | e To: 08/03/20<br>345<br>Kolkata<br>Kolkata<br>India<br>West Ber<br>KOLKATA<br>345<br>Kolkata<br>India<br>West Ber<br>KOLKATA                      | Post Held: RT                           | YU                                                                                     |  |  |
| Name of Last/Curr<br>Date of First Joinin<br>17/08/2018<br>Contact Details<br>Correspondence Add<br>Premises No./Village<br>Sub Locality/Colony//<br>Locality/City/Town/Vi<br>Country<br>State<br>District<br>Pin Code<br>Mobile Number<br>Email Id<br>Premises No./Village<br>Sub Locality/Colony//<br>Locality/City/Town/Vi<br>Country<br>State<br>District<br>Pin Code                                                                                                    | ent Organization a<br>g in Service:<br>dress                                                                                                    | nd Address: AZXCV<br>Work Experienc                             | e To: 08/03/20<br>345<br>Kolkata<br>Kolkata<br>India<br>West Ber<br>KolkATA<br>786543<br>345<br>Kolkata<br>Kolkata<br>India<br>West Ber<br>KolkATA | Post Held: RT                           | YU                                                                                     |  |  |
| Name of Last/Curr<br>Date of First Joinin<br>17/08/2018<br>Contact Details<br>Correspondence Add<br>Premises No./Village<br>Sub Locality/Colony//<br>Locality/City/Town/Vi<br>Country<br>State<br>District<br>Pin Code<br>Mobile Number<br>Email Id<br>Premises No./Village<br>Sub Locality/Colony//<br>Locality/City/Town/Vi<br>Country<br>State<br>District<br>Pin Code<br>District<br>Pin Code                                                                                                    | ent Organization a<br>g in Service:<br>dress                                                                                                    | nd Address: AZXCV<br>Work Experienc                             | e To: 08/03/20<br>345<br>Kolkata<br>Kolkata<br>India<br>West Ber<br>KOLKATA<br>345<br>Kolkata<br>Kolkata<br>India<br>West Ber<br>KOLKATA<br>786543 | Post Held: RT                           | YU                                                                                     |  |  |
| Name of Last/Curr<br>Date of First Joinin<br>17/08/2018<br>Contact Details<br>- Correspondence Adu<br>Premises No./Village<br>Sub Locality/Colony/f<br>Locality/City/Town/Vi<br>Country<br>State<br>District<br>Pin Code<br>Mobile Number<br>Email Id<br>- Permanent Address<br>Premises No./Village<br>Sub Locality/Colony/f<br>Locality/City/Town/Vi<br>Country<br>State<br>District<br>Pin Code<br>Sub Locality/Colony/f<br>Locality/City/Town/Vi<br>Country<br>State<br>District<br>Pin Code<br>District<br>Pin Code<br>District<br>Pin Code                                                                                                    | ent Organization a<br>g in Service:<br>dress<br>Name<br>Police Station(Option<br>Ilage/Post Office<br>Name<br>Police Station (Option<br>Ilage/Post Office<br>nts | nd Address: AZXCV<br>Work Experience<br>onal)                   | e To: 08/03/20<br>345<br>Kolkata<br>India<br>West Ber<br>KOLKATA<br>786543<br>345<br>Kolkata<br>India<br>West Ber<br>KOLKATA<br>786543             | Post Held: RT                           | YU                                                                                     |  |  |
| Name of Last/Curr       Date of First Joining       17/08/2018       Correspondence Add       Premises No./Village       Sub Locality/Colony/F       Locality/City/Town/Vi       Country       State       District       Pin Code       Mobile Number       Email Id       Premises No./Village       Sub Locality/Colony/F       Locality/City/Town/Vi       Country       State       District       Premises No./Village       Sub Locality/Colony/F       Locality/Colony/F       Locality/Colony/F       Locality/Colony/F       Locality/Colony/F       Locality/Colony/F       Locality/Colony/F       Locality/Colony/F       Locality/Colony/F       Locality/Colony/F       Locality/Colony/F       Locality/Colony/F       Locality/Colony/F       Locality/Colony/F       State       District       Pin Code       Jploaded Docume       Signature                                                                                                    | ent Organization a<br>g in Service:<br>dress<br>Name<br>Police Station(Optic<br>llage/Post Office<br>Name<br>Police Station (Opti<br>llage/Post Office           | onal)                                                           | e To: 08/03/20<br>345<br>Kolkata<br>Kolkata<br>India<br>West Ber<br>KOLKATA<br>786543<br>345<br>Kolkata<br>India<br>West Ber<br>KOLKATA<br>786543  | Post Held: RT<br>1222<br>אקפון<br>אפפון | YU                                                                                     |  |  |
| Name of Last/Curr       Date of First Joining       17/08/2018       Correspondence Add       Premises No./Village       Sub Locality/Colony/f       Locality/City/Town/Vi       Country       State       District       Pin Code       Mobile Number       Email Id       Premises No./Village       Sub Locality/Colony/f       Locality/City/Town/Vi       Country       State       District       Premises No./Village       Sub Locality/Colony/f       Locality/Colony/f       Locality/Colony/f       Locality/Colony/f       Locality/Colony/f       Locality/Colony/f       Locality/Colony/f       Locality/Colony/f       Locality/Colony/f       Locality/City/Town/Vi       Country       State       District       Pin Code       Jploaded Docume       Signature                                                                                                    | ent Organization a<br>g in Service:<br>dress<br>Name<br>Police Station(Optic<br>llage/Post Office<br>Name<br>Police Station (Optic<br>llage/Post Office          | onal)                                                           | e To: 08/03/20<br>345<br>Kolkata<br>Kolkata<br>India<br>West Ber<br>KOLKATA<br>786543<br>345<br>Kolkata<br>India<br>West Ber<br>KOLKATA<br>786543  | Post Held: RT                           | YU                                                                                     |  |  |
| Name of Last/Curr<br>Date of First Joining<br>17/08/2018       Correspondence Add       Premises No./Village       Sub Locality/Colony/f       Locality/City/Town/Vi       Country       State       District       Pin Code       Mobile Number       Email Id       Premises No./Village       Sub Locality/Colony/f       Locality/Colony/f       Locality/Colony/f       Locality/Colony/f       Locality/Colony/f       Locality/City/Town/Vi       Country       State       District       Pin Code       Jostrict       Pin Code       Jostrict       Pin Code       Jostrict       Pin Code       Jostrict       Pin Code       Jostrict       Pin Code       Jostrict       Pin Code       Jostrict       Pin Code       Jostrict       Pin Code       Jostrict       Pin Code       Jostrict       Pin Code       Jostrict       Pin Code       Jostrict       Pin Code       District       Pin Code       Document Type       1       Signature <td>ent Organization a<br/>g in Service:<br/>Name<br/>Police Station(Optic<br/>Ilage/Post Office<br/>Name<br/>Police Station (Optic<br/>Ilage/Post Office<br/>nts</td> <td>onal)</td> <td>345<br/>Kolkata<br/>Kolkata<br/>India<br/>West Ber<br/>KOLKATA<br/>786543<br/>345<br/>Kolkata<br/>India<br/>West Ber<br/>KOLKATA<br/>786543</td> <td>Post Held: RT</td> <td>YU</td>                                                      | ent Organization a<br>g in Service:<br>Name<br>Police Station(Optic<br>Ilage/Post Office<br>Name<br>Police Station (Optic<br>Ilage/Post Office<br>nts            | onal)                                                           | 345<br>Kolkata<br>Kolkata<br>India<br>West Ber<br>KOLKATA<br>786543<br>345<br>Kolkata<br>India<br>West Ber<br>KOLKATA<br>786543                    | Post Held: RT                           | YU                                                                                     |  |  |
| Name of Last/Curr         Date of First Joining         17/08/2018         Correspondence Add         Premises No./Village         Sub Locality/Colony/f         Locality/City/Town/Vi         Country         State         District         Pin Code         Mobile Number         Email Id         Premises No./Village         Sub Locality/Colony/f         Locality/Colony/f         Locality/Colony/f         Locality/Colony/f         Locality/Colony/f         Locality/Colony/f         Locality/Colony/f         Locality/Colony/f         Locality/Colony/f         Locality/Colony/f         Locality/Colony/f         Locality/City/Town/Vi         Country         State         District         Pin Code         Joloaded Documet         Signature         Signature         Lob hereby declare to                                                                                                    | ent Organization a<br>g in Service:<br>dress                                                                                                    | nd Address: AZXCV<br>Work Experience<br>onal)<br>onal)<br>onal) | a To: 08/03/20<br>345<br>Kolkata<br>Kolkata<br>India<br>West Ber<br>KolkATA<br>786543<br>345<br>Kolkata<br>India<br>West Ber<br>KolkATA<br>786543  | Post Held: RT                           | YU                                                                                     |  |  |
| Name of Last/Curr<br>Date of First Joining<br>17/08/2018       Correspondence Add       Premises No./Village       Sub Locality/Colony/f       Locality/City/Town/Vi       Country       State       District       Pin Code       Mobile Number       Email Id       Premises No./Village       Sub Locality/Colony/f       Locality/City/Town/Vi       Country       State       District       Premises No./Village       Sub Locality/Colony/f       Locality/City/Town/Vi       Country       State       District       Pin Code       Jostrict       Pin Code       Jostrict       Pin Code       Jostrict       Pin Code       Jostrict       Pin Code       Jostrict       Pin Code       Jostrict       Pin Code       Jostrict       Pin Code       Jostrict       Pin Code       Jostrict       Pin Code       Jostrict       Pin Code       Jostrict       Pin Code       Jostrict       Pin Code       Jostrict       Pin Code       Jostrict <td>ent Organization a<br/>g in Service:<br/>dress</td> <td>nd Address: AZXCV<br/>Work Experience<br/>onal)<br/>onal)<br/>onal)</td> <td>a To: 08/03/20<br/>345<br/>Kolkata<br/>Kolkata<br/>India<br/>West Ber<br/>KOLKATA<br/>786543<br/>345<br/>Kolkata<br/>India<br/>West Ber<br/>KOLKATA<br/>786543</td> <td>Post Held: RT</td> <td>YU and fully understanding the tion are true and correct to any automatically classes.</td> | ent Organization a<br>g in Service:<br>dress                                                                                                    | nd Address: AZXCV<br>Work Experience<br>onal)<br>onal)<br>onal) | a To: 08/03/20<br>345<br>Kolkata<br>Kolkata<br>India<br>West Ber<br>KOLKATA<br>786543<br>345<br>Kolkata<br>India<br>West Ber<br>KOLKATA<br>786543  | Post Held: RT                           | YU and fully understanding the tion are true and correct to any automatically classes. |  |  |

a

16. After clicking on **<Save & Final Submit>**, the following page will appear wherein the system will once again ask whether he/she is ready for final submission or not.

Once the YES button is clicked, no further changes or editing of data can be done. Therefore, the candidate is advised to go through the filled data again and after successful verification, click the "Yes" button.

| Confirm !! |                                                                  |
|------------|------------------------------------------------------------------|
|            | kindly verify all the details carefully before Final Submission. |
|            | Once submitted, these credentials can not be changed again.      |
|            | Do you wish to final submit ?                                    |
|            | Yes No                                                           |

17. On clicking, the "Yes" button, the following page appears where the candidate is advised to click on **<Pay registration fees>**, as encircled below.

| Application Progres             | ss Status  |
|---------------------------------|------------|
| Application Forms               | Status     |
| Registration Form               | Completed  |
| Application Form                | Completed  |
| Qualification Details           | Completed  |
| Contact Detail                  | Completed  |
| Present Employment Details      | Completed  |
| Exam Center Details             | Completed  |
| Upload Photograph and Signature | Completed  |
| Final Submit                    | Completed  |
| Pay Registration Fee            | Incomplete |

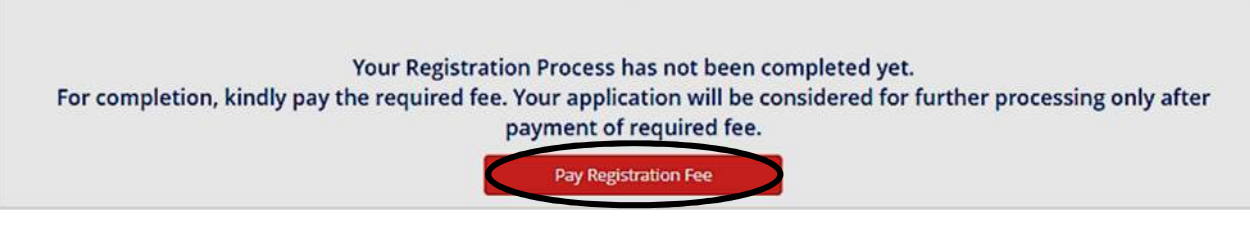

18. The candidate now has to click on **<Online Payment>** and then click on **<Pay Fee> as encircled** for payment of Registration Fees, as shown below.

The amount of **Registration fees** is **Rs.3000/-** (Three Thousand Only).

19. After successful payment of Registration Fees, the following page will appear.

| Application Forms                                     | Status                                   |
|-------------------------------------------------------|------------------------------------------|
| Application Forms                                     | Status                                   |
| Registration Form                                     | Completed                                |
| Application Form                                      | Completed                                |
| Qualification Details                                 | Completed                                |
| Contact Detail                                        | Completed                                |
| Present Employment Details                            | Completed                                |
| Exam Center Details                                   | Completed                                |
| Upload Photograph and Signature                       | Completed                                |
| Final Submit                                          | Completed                                |
| Pay Registration Fee                                  | Completed                                |
|                                                       |                                          |
| You have successfully completed the Registration Proc | ess kindly downland the confirmation Pag |

The candidate is then advised to click on **<Download Confirmation Page>, as** encircled.

Download Confirmation Page

20. On clicking on Download Confirmation Page, the following confirmation page will be downloaded as shown below.

| areacoal Details           Application Number       23220000017       Candidate Name       abod         Father's Name       Nail       Data of Birth       0.0111033       Image: Candidate Name       Image: Candidate Name       Ima                                                                                                    | 0                                            | West<br>WBJEEB - Common                     | t Bengal Joint | Entrance Exan        | ninations Board            | (UAT Mode)    |                   |  |
|----------------------------------------------------------------------------------------------------|----------------------------------------------|---------------------------------------------|----------------|----------------------|----------------------------|---------------|-------------------|--|
| Parsonal Details  Pather's Name Pild Candidate Name pather Pather's Name Pild Candidate Name pather Pather's Name Pild Candidate Name pather Pather's Name Pild Pather's Name Pild Pather's Name Pather's Name Pa                                                                                                    | 1                                            |                                             | C              | onfirmation Page     | , , ,                      |               | 1                 |  |
| Application Number       2222000007       Candidato Name       abc/         Sender       Male       Date of Birth       00-11-1983       Imilian       Date of Birth       00-11-1983       Imilian       Date of Birth       00-11-1983       Imilian       Date of Birth       00-11-1983       Imilian       Date of Birth       00-11-1983       Imilian       Date of Birth       00-11-1983       Imilian       Date of Birth       00-11-1983       Imilian       Date of Birth       00-11-1983       Imilian       Date of Birth       Date of Birth       D                                                                                                    | Personal Details                             |                                             |                |                      |                            |               |                   |  |
| Induction         Notion         Notional State         State           Sender         Maie         Date of Birth         Op:11-193         Image: Sender State           Nationality         Indian         Donicilis         West Bengal         Ceneral           Side Category List         Category         General         Ceneral         Ceneral           Side Category List         Vest         General         Ceneral         Ceneral           Side Category List         Vest         General         Ceneral         Ceneral           Side Category List         Loco-motor disability in lower limbs         Ceneral         Ceneral         Ceneral           Side Category List         Loco-motor disability in lower limbs         Ceneral         Ceneral         Ceneral           Side Category List         Loco-motor disability in lower limbs         Ceneral         Ceneral                                                                                                    | Application Number                           | 23220000047                                 |                | Candidate Name       | abod                       |               |                   |  |
| Accessor         Male         Date of Birth         Dit 1:1983           Religent         Dit 1:1983         Dit 1:1983         Dit 1:1983           Religent         Gategory         General         Dit 1:1983           Bib Category List         Category         General         Dit 1:1983           Bib Category List         Category         General         Dit 1:1983           Bib Category List         Loo-motor disability in lower limbs         Dit 1:1983           Part Informations         Vest         Bengal State Cov           Data Informations Details         S.         General         Dit 1:1983           Soc. (Mono.) - Nursing Marks Details         Passed         Passed         Passed           Passing Appearing Year         2020         Utiliated State Cov         Dit 1:1983           Visitius Pincole         700002         Team Center Choice No.         State State Center Choice No.           Spectra Details         Yeis         No.         1         State State Sta                                                                                                    | Fathor's Namo                                | biki                                        |                | Mother's Name        | 72000                      |               |                   |  |
| Indian         Description         West Bengal           Religion         HINDUISM         Category         General         Category           Sub Category List         Category         General         Category         Category           Sub Category List         Category         General         Category         Category           Sub Category List         Loco-motor disability in lower limbs         Present englowing         Vest Bengal State Goot           Present englowing Marks Details         Passed         Passed         Passed           Passed property List         2020         Passed         Passed           Passed Property List         Passed         Passed         Passed           Passed Property List         Passed         Passed         Passed           Passed Property List         Passed         Passed         Passed           Passed Property List         Passed Passed Pass                                                                                                    | Gender                                       | Male                                        |                | Date of Birth        | 09-11-1983                 |               |                   |  |
| Initial of the second of the second                                                                                                    | Nationality                                  | Indian                                      |                | Domicile             | West Bengal                |               | -                 |  |
| Name     Category     Centre List       Side Category List     Yee       Preson with Duality     Loco-motor disability in lower limbs       Preson with Duality     48       Other Informations     48       State Category List     Yee       Present engloyer     West Bengal State Covt       Dualification Details     3       S.C. (Mono.) – Nursing Marke Details     Passed       Passing Agreening Year     2020       Visit Marke Details     Yee       Passing Agreening Year     2020       Visit Marke Details     Yee       Passing Agreening Year     2020       Visit Name,     Exam Center Name     Exam Center Choice No.       Yee     Notata's State Name,     Exam Center Choice No.       Yee     Topologic     1       State Name,     Exam Center Name     Exam Center Choice No.       Yee     No.     1     1       Yee     No.     1     1       Yee     No.     1     1       Yee     No.     1     1       Yee No.     1     1     1       Yee No.     1     1     1       Yee No.     1     1     1       Yee No.     1     1     1       Yee                                                                                                    | Religion                                     | HINDINGM                                    |                | Catagony             | Ceneral                    |               |                   |  |
| sin Category List                                                                                                    | Kengion                                      | HINDOISM                                    |                | category             | General                    |               | 1 ¥               |  |
| Parton with Datability         Loco-motor disability in lower limbs           Parcentage Of Disability         48           Dither Informations         Vest Bengal State Govt           Datalification Datalis         Passed           B.S. (Kons.) - Nursing Marks Datalis         Passed           Passing Statu         Passed           Passing Status         Passed           Passing Status         Passed           Passed Status         Yes           Status Instantion Nursing Counsil         Yes           Note Bengal         Kolkata - Satt LakeNew Town           State Anne.         Exam Center Name         Exam Center Name           West Bengal         Kolkata - Satt LakeNew Town         1           State Anne.         Yes         Satter Center Name         Exam Center Name           Mest Bengal         Kolkata - Satt LakeNew Town         1         I           State Anne.         Yes         Satter Name         Exam Center Name         Kolkata           State Name.         Yes         Satter Name         Exam Center Name         Internet Name           State Carter Ust         Yes         Satter Name         Exam Center Name         Exam Center Name           State State State Name         Satter Name         Kolkata                                                                                                    | Sub Category List                            |                                             |                | -                    |                            |               |                   |  |
| Yge of Disability i lower limbs Percentage Of Disability 46 Ther Information Tesent engloye                                                                                                    | Person with Disability                       |                                             |                | Yes                  |                            |               |                   |  |
| Percentage Of Disability   46<br>Differ Informations<br>Trease in employer<br>Resel employer<br>Resel employer<br>Resel (Rons,) – Nursing Marks Details<br>Resel (Rons,) – Nursing Marks Details<br>Resel (Rons,) – Nursing Marks Details<br>Resel (Rons,) – Nursing Marks Details<br>Resel (Rons,) – Nursing Marks Details<br>Resel (Rons,) – Nursing Marks Details<br>Resel (Rons,) – Nursing Marks Details<br>Resel (Rons,) – Nursing Marks Details<br>Resel (Rons,) – Nursing Marks Details<br>Resel (Rons,) – Nursing Marks Details<br>Resel (Rons,) – Nursing Marks Details<br>Resel (Rons,) – Nursing Marks Details<br>Resel (Rons,) – Nursing Marks Details<br>Resel (Rons,) – Nursing Marks Details<br>Researce (Rons,) – Nursing Marks Details<br>Researce | Type of Disability                           |                                             |                | Loco-moto            | r disability in lower limb | bs            |                   |  |
| bihe informations           Views ent englose         Views ent englose           Sear (Long) - Nursing Marks Details         Passed           Sear (Data) - Nursing Marks Details         Passed           Sear (Data) - Nursing Marks Details         Passed           Sear (Data) - Nursing Marks Details         Passed           Sear (Data) - Nursing Marks Details         Passed           Sear (Data) - Nursing Marks Details         Yes           State Name         Exam Center List         State Name         Exam Center Choice No.           State Name         Exam Center Name         Exam Center Choice No.           Vest Sear Canter Choice No.         Yes         1           State Name         Yes         20 you have any experience 7         Yes           No.         1                                                                                                    | Percentage Of Disabili                       | ty                                          |                | 48                   |                            |               |                   |  |
| Dresent employer         West Bengal State Govt           JailTeation Details                Exam Center Name.              2020              Instruct Passed State Name.              2020              Instruct Passed Rame Numing Counsil              Vas in State Name.              2020              Instruct Passed Rame Numing Counsil              Vas instruct Passed Rame Name.              Exam Center Name.              Exam Center Choice No.             Yas instruct Passed Rame Name.              Instruct Passed Rame Name.              Instruct Passed Rame Name.              Instruct Passed Rame Name.              Instruct Passed Rame Name.              Instruct Passed Rame Rame Rame Rame Rame Rame Rame Rame                                                                                                    | Other Informations                           |                                             |                |                      |                            |               |                   |  |
| Dualification Datalis Base difference Base difference Base di                                                                                                    | Present employer                             |                                             |                | West Beng            | al State Govt              |               |                   |  |
| a. B.c. (forea, ) – Nursing Marks Details<br>Passing Status Passed<br>Passing Agains Nursing Counsil Yes<br>State Name. Ves<br>State Name. Exam Center Name Exam Center Choice No.<br>State Name. Exam Center Name Exam Center Choice No.<br>State Name. Exam Center Name Exam Center Choice No.<br>State Name. Exam Center Choice No.<br>State Name. Exam Center Choice No.<br>State Name. Exam Center Choice No.<br>State Name. Exam Center Choice No.<br>State Name. Exam Center Choice No.<br>State Name. Exam Center Choice No.<br>State Name. Exam Center Choice No.<br>State Name. Exam Center Choice No.<br>State Name. State Name. Exam Center Choice No.<br>State Name. State Name. Sta                                                                        | Qualification Details                        |                                             |                |                      |                            |               |                   |  |
| Passing Appare Passed Passed                                                                                                    | B. Sc. (Hons.) - Nursin                      | g Marks Details                             |                |                      |                            |               |                   |  |
| Passing/Appearing Year 2020  State Name Protocols Protocols Protocol Protocol Pr                                                                                                    | Passing Status                               |                                             |                | Passed               |                            |               |                   |  |
| Millard by Indian Nursing Counsil 798002 starm Center List Exam Center List State Name. Exam Center List Exam Center Name Exam Center Choice No. Vest Bengal Kokata - Satt LakenNew Town 1 Experience Details Do you have any experience 7 Yes No. 1 Name of LastCurrent Organization and Address AxXCV Poet Held RTYU Are Experience To 008032022 Contact Details Correspondence Address Premises No./Nillage Name StateName Koikata Conter Choice Name Notice Station(Optional) Koikata Conter Choice Name Notice Station(Optional) State Notice Station(Optional) State Notice Station(Optional) State Notice Station(Optional) State Notice Notice                                                                                                    | Passing/Appearing Year                       |                                             |                | 2020                 |                            |               |                   |  |
| natilital Pincode 700002 Exam Center List Sate Name. Exam Center Name Exam Center Name Exam Center Name Exam Center Choice No. Nest Bengal Kokata - Salt Lake/New Town I Exam Center Choice No. I Exam Center Choice No. I Ex                                                                                                    | Affiliated by Indian Nursi                   | ng Counsil                                  |                | Yes                  |                            |               |                   |  |
| Exam Center List State Name.  Exam Center Name Exam Center Name Exam Center Name Exam Center Name Exam Center Name Kokata - Salt LakeNew Town  1  Steperance Details 0  20 out ave any experience ?  No.  1  Name of Last/Current Organization and Address  AZXCV Post Held  RTYU Date of First Joining in Service  70  80  80  80  80  80  80  80  80  8  8                                                                                                    | Institute Pincode                            |                                             |                | 700002               |                            |               |                   |  |
| State Name.     Exam Center Name     Exam Center Choice No.       Vest Bengal     Kolkata - Sait Lake/New Town     1       20 you have any experience ?     Ves     1       Sho.     1     1       Name of Last/Current Organization and Address     AZXCV     Post Hold       Post Hold     RTYU     1       Date of First Joining in Service     17/08/2018     08/03/2022       Contact Details     08/03/2022     08/03/2022       Contact Details     2     2       Contact Details     345     2       Sub Locality/Colony/Police Station(Optional)     Kolkata     Kolkata       Locality/Colony/Police Station(Optional)     Kolkata     2       Date for send Updates/Notifications     Yes     3       Agree to Use for send Updates/Notifications     Yes       Sate     West Bengal     245       Sub Locality/Colony/Police Station(Optional)     Kolkata     2       Locality/Colony/Police Station(Optional)     Yes     3       Agree to Use for send Updates/Notifications     Yes     3       Agree to Use for send Updates/Notifications     Yes     3       Sub Locality/Colony/Police Station(Optional)     Kolkata     2       Cocality/Colony/Police Station (Optional)     Kolkata     2       Cocality/Colony/Police                                                                                                    | Exam Center List                             |                                             |                |                      |                            |               |                   |  |
| West Bengal     Kolkata - Salt Lake/New Town     1       Experience Details     00     00     00     00     00     00     00     00     00     00     00     00     00     00     00     00     00     00     00     00     00     00     00     00     00     00     00     00     00     00     00     00     00     00     00     00     00     00     00     00     00     00     00     00     00     00     00     00     00     00     00     00     00     00     00     00     00     00     00     00     00     00     00     00     00     00     00     00     00     00     00     00     00     00     00     00     00     00     00     00     00     00     00     00     00     00     00     00     00     00     00     00     00     00     00     00     00     00     00     00     00     00     00     00     00     00     00     00     00     00     00     00     00     00     00     00     00     00     00                                                                                                    | State Name.                                  |                                             | Exam           | Center Name          |                            | Exam (        | Center Choice No. |  |
| Experience Details     1       Do you have any experience ?     Yes       Sho.     1       Name of Last/Current Organization and Address     AZXCV       Post Held     RTYU       Date of First Joining in Service     17.08/2018       Mork Experience To     08/03/2022       Contact Details     Tobs/2018       Correspondence Address     Premises No.Village Name       Sub Locality/Colony/Police Station/Optional)     Kolkata       Locality/Colony/Police Station/Optional)     Kolkata       Contract Details     Optional       Country     India       Dist of Fors and Updates/Notifications     Yes       Agree to Use for send Updates/Notifications     Yes       Permasen Xo/Village Name     345       Sub Locality/Colony/Police Station(Optional)     Kolkata       Code     786543       Mobile Number                                                                                                    | West Bengal                                  |                                             | Kolkat         | a - Salt Lake/New To | own                        | 1             |                   |  |
| Day out have any experience ? Yes   SNo. 1   SNo. 1   SNo. 1   SNo. 1   SNo. 1   SNo. 1   SNo. 1   SNo. 12XCV   Past Hold RTYU   Date of First Joining in Service 1708/2018   Nork Experience To 08/03/2022   Contact Details Correspondence Address   Premises No./Village/Roat Office Kolkata   Country India   State West Bengal   District KOLKATA   Pin Code 786543   Mobile Number Yes   Email Id Yes   Agree to Use for send Updates/Notifications Yes   Premases No./Village/Roat Office Kolkata   Locality/Cloiny/Police Station(Optional) Kolkata   Locality/Cloiny/Police Station(Optional) Kolkata   Country India   State West Bengal   District KOLKATA   Pin Code 786543   Sub Locality/Cloiny/Police Station(Optional) Kolkata   Locality/Cloiny/Police Station(Optional) Kolkata   Locality/Cloiny/Police Station(Optional) Kolkata   Locality/Cloiny/Police Station(Optional) Kolkata   Locality/Cloiny/Police Station(Optional) Kolkata   Locality/Cloiny/Police Station(Optional) Kolkata   Locality/Cloiny/Police Station(Optional) Kolkata   Locality/Cloiny/Police Station(Optional) Kolkata                                                                                                    | Experience Details                           |                                             |                |                      |                            | .1.5          |                   |  |
| b). In the any separate is in the any separate is in the any separat                                                                                                    | Do you have any exper                        | iance ?                                     |                | Yes                  |                            |               |                   |  |
| Aros of Last/Current Organization and Address AZXCV Post Hold RTYU Post Hold RTYU Post Hold RTYU Post Hold RTYU Post Address Nork Experience To 08/03/2022 Contact Details Correspondence Address Premises No./Village Name 345 Sub Locality/Colony/Police Station(Optional) Locality/CityTown/Village/Post Office List of First Address Premises No./Village Name 345 State Vest Bengal District Raddress Premises No./Village Name 345 State Pin Code Transaction Address Premises No./Village Name 345 State Pin Code Transaction Number Transaction Number Registration Fee Transaction Number Registration Fee Transaction Number Registration Fee Tensaction Number State District Pin Code Tables Tensaction Number State District Pin South Scatte Pin South Scatte Pin Scatte Pin Scatte Pin South Scatte Pin Scatte Pin Pin Scatte Pin Scatte Pin Scatte Pin Scatte Pi                                                                                                    | SNo                                          |                                             |                | 1                    | 1                          |               |                   |  |
| Name of Labsordment of gamma for Norway     DCX00       Oast Add     RTYU       Date of First Joining in Service     17/08/2018       Work Experience To     08/03/2022       Contact Datails     08/03/2022       Contact Datails     Kolkata       Correspondence Address     Kolkata       Premises No./Village Name     345       Sub Locality/Colony/Police Station(Optional)     Kolkata       Locality/Clony/Police Station(Optional)     Kolkata       Country     India       State     West Bengal       District     KOLKATA       Pin Code     786543       Mobile Number                                                                                                    | Name of Last/Current (                       | Prospiration and Addres                     |                | AZYCV                | AZXCV                      |               |                   |  |
| Const mod     INTED       Data of First Joining in Service     17/08/2018       Work Experience To     08/03/2022       Contact Datalis     Consecondence Address       Premises No./Village Name     345       Stub Locality/Colony/Police Station(Optional)     Kolkata       Locality/Colony/Police Station(Optional)     Kolkata       Country     India       State     West Bengal       District     KOLKATA       Pin Code     786643       Mobile Number     Yes       Email Id     Yes       Agree to Use for send Updates/Notifications     Yes       Permises No./Village/Post Office     Kolkata       Country     India       State     West Bengal       District     Kolkata       Parmanent Address     Yes       Parmaent Address     Yes       Parmaent Address     Yes       State     Ves       District     Kolkata       Locality/Clony/Police Station(Optional)     Kolkata       Locality/Clony/Police Station(Optional)     Kolkata       Country     India       State     West Bengal       District     Kolkata       Country     India       State     West Bengal       District     KolkATA                                                                                                    | Rane Vald                                    | Againzation and Addres                      | <u>ə</u>       | DTVU                 | BTYU                       |               |                   |  |
| Data or First Joining in Service     17/06/2018       Work Experience To     08/03/2022       Contact Details     8/03/2022       Contact Details     8/03/2022       Contact Details     8/03/2022       Contact Details     8/03/2022       Contact Details     8/03/2022       Contact Details     8/03/2022       Contact Details     8/03/2022       Premises No./Village/Post Office     Kolkata       Country     India       State     West Bengal       District     R6643       Mobile Number     8/06643       Email Id     8/07       Agree to Use for send Updates/Notifications     Yes       Permaines No./Village Name     3/45       Sub Locality/Colony/Police Station(Optional)     Kolkata       Locality/Cloy/Police Station(Optional)     Kolkata       Locality/Cloy/Police Station(Optional)     Kolkata       Locality/Cloy/Police Station(Optional)     Kolkata       Country     India       State     West Bengal       District     KOLKATA       Pin Code     786543       Fae Payment Details     786543       Fae Payment Details     786543       Fae Payment Details     786543       Fae Payment Details     786543       Fae Payment                                                                                                    | Post neid                                    | Constan                                     |                | 47/08/0044           |                            |               |                   |  |
| Contact Datalia<br>Contact Datalia<br>Contrespondence Address<br>Premises No./Village Name 345<br>Sub Locality/Colony/Police Station(Optional) Kolkata<br>Locality/Cly/Town/Village/Post Office Notifice Notifications Yes<br>Parmanent Address Premises No./Village/Name State Notifications Yes<br>Parmanent Address Premises No./Village/Name Notifications Notifications Notifice Notifice No                                                                                          | Werk Experience To                           | Date of First Joining in Service            |                |                      |                            |               |                   |  |
| Contact Datalls Correspondence Address Premises No./Village Name  Sub Locality/Colony/Police Station(Optional) Kolkata Country India Country India Country I                                                                                                    | Work Experience To                           |                                             |                | 06/03/2024           | <u>د</u>                   |               |                   |  |
| Correspondence Address  Correspondence Address  Premises No./Villago Name  State  Premises No./Villago Address  Premises No./Villago Address Premises No./Villago Address Premises No./Villago Address  Premises No./Vil                                                                                                    | Contact Details                              |                                             |                |                      |                            |               |                   |  |
| Premises No./Village Name 345<br>Sub Locality/Colony/Police Station(Optional) Kolkata<br>Locality/City/Town/Village/Post Office Kolkata<br>Country India Kolkata<br>Country Kest Bengal<br>District KOLKATA<br>Pin Code 786543<br>Mobile Number                                                                                                    | Correspondence Addr                          | 055                                         |                |                      |                            |               |                   |  |
| Sub Locality/Colony/Police Station(Optional) Kolkata Country India State KolkAta Country India State India State                                                                                                    | Premises No./Village N                       | lame                                        |                | 345                  |                            |               |                   |  |
| Locality/City/Town/Village/Post Office Kokata Country India State India State India India                                                                                                    | Sub Locality/Colony/P                        | olice Station(Optional)                     |                | Kolkata              |                            |               |                   |  |
| Country     India       State     West Bengal       District     KOLKATA       Pin Code     786543       Mobile Number     786543       Email Id                                                                                                    | Locality/City/Town/Vill                      | age/Post Office                             |                | Kolkata              |                            |               |                   |  |
| State     West Bengal       District     KOLKATA       Pin Code     786543       Mobile Number     786543       Email Id                                                                                                    | Country                                      |                                             |                | India                | 7865                       |               |                   |  |
| District KOLKATA Pin Code 786543 Mobile Number Email Id Agree to Use for send Updates/Notifications Yes Agree to Use for send Updates/Notifications Yes Permanent Address Premises No./Village Name 345 Sub Locality/Colony/Police Station(Optional) Kolkata Locality/Colony/Police Station(Optional) Kolkata Locality (KOLKATA Pin Code Fee Payment Details Activity Station Poet Station Poet Station Poet Station Poet Station Poet Station Poet Station Poet Station Poet Station Poet Station Poet Station Poet Station Poet Station Poet                                                                                                    | State                                        |                                             |                | West Beng            | West Bengal                |               |                   |  |
| Pin Code 786543 Mobile Number Email Id Agree to Use for send Updates/Notifications Yes Agree to Use for send Updates/Notifications Yes Permanent Address Permanent Address Permases No./Village Name 345 Sub Locality/Colony/Police Station(Optional) Kolkata Locality/Colony/Police Station(Optional) Kolkata Locality/City/Town/Village/Post Office Kolkata Country India State West Bengal District KOLKATA Pin Code 786543 Fae Payment Details Registration Fee Transaction Number Transaction Amount Transaction Date S220000478100 3000 13/02/2023 12:40:22 Registration Details Activity Date & Time IP Address Registration Form Submission Feb 13 2023 12:31PM 122.15.181.161 Application Form Submission Feb 13 2023 12:40PM 122.15.181.161 Jploded Documents Photograph                                                                                                    | District                                     | strict                                      |                | KOLKATA              | KOLKATA                    |               |                   |  |
| Mobile Number                                                                                                    | Pin Code                                     |                                             |                | 786543               | 786543                     |               |                   |  |
| Email Id                                                                                                    | Mobile Number                                |                                             |                |                      | P                          |               |                   |  |
| Agree to Use for send Updates/Notifications Yes Agree to Use for send Updates/Notifications Yes Agree to Use for send Updates/Notifications Yes Agree to Use for send Updates/Notifications Yes Permanent Address  Premises No./Viliage Name 345  Sub Locality/Colony/Police Station(Optional) Kolkata Locality/Colony/Police Station(Optional) Kolkata Locality/City/Town/Viliage/Post Office Kolkata Locality/City/Town/Viliage/Post Office Kolkata Locality/City/Town/Viliage/Post Office Kolkata Country Kolkata Locality/City/Town/Viliage/Post Office Kolkata Country Kolkata Locality/City/Town/Viliage/Post Office Kolkata Country Kolkata Locality/City/Town/Viliage/Post Office Kolkata Country Kolkata Locality/City/Town/Viliage/Post Office Kolkata Country Kolkata Locality/City/Town/Viliage/Post Office Kolkata Country Kolkata Locality/City/Town/Viliage/Post Office Kolkata Country Kolkata Locality/City/Town/Viliage/Post Office Kolkata Country Kolkata Locality/City/Town/Viliage/Post Office Kolkata Country Kolkata Country Kolkata Locality/City/Town/Viliage/Post Office Kolkata Country Kolkata Country Kolkata C                                                                                                    | Email Id                                     |                                             |                |                      |                            |               |                   |  |
| Agree to Use for send Updates/Notifications Yes Permanent Address Permises No./Nilage Name 345 Sub Locality/Colony/Police Station(Optional) Kolkata Locality/Colony/Police Station(Optional) Kolkata Locality/Colony/Police Station(Optiona) Kolkata Locality Station(Optiona) Kolkata Lo                                                                                                    | Agree to Use for send                        | Agree to Use for send Updates/Notifications |                | Yes                  | Yes                        |               |                   |  |
| Permises No./Village Name 345 Premises No./Village Name 345 Sub Locality/Colony/Police Station(Optional) Kolkata Locality/Colony/Police Station(Optional) Kolkata Locality/Colony/Police Station(Optional) Kolkata Locality/Colony/Police Station(Optional) Kolkata Locality/Colony/Police Station(Optional) Kolkata Locality/Colony/Police Station(Optional) Kolkata Locality/Colony/Police Station(Optional) India State Kolkata Country India State Kolkata Country Kolkata Country Kolkata Country India State Kolkata Country India State Kolkata Country India State Kolkata Country India State Transaction Northow Transaction Date State Transaction Number India State Transaction Amount India State State St                                                                                                    | Agree to Use for send                        | Updates/Notifications                       |                | Yes                  | Yes                        |               |                   |  |
| Premises No./Village Name     345       Sub Locality/Colony/Police Station(Optional)     Kolkata       Locality/City/Town/Village/Post Office     Kolkata       Country     India       Country     India       State     West Bengal       District     KOLKATA       Pin Code     786543       Fee Payment Details     Transaction Amount       Registration Fee     Transaction Amount       23220000478100     300       Statist     Usor/2023 12:40:22       Registration Details     Activity       Activity     Date & Time       IP Address     IP Address       Registration Form Submission     Feb 13 2023 12:40PM       Iploded Documents     Feb 13 2023 12:40PM                                                                                                    | Permanent Address                            |                                             |                | 595                  |                            |               |                   |  |
| Sub Locality/Colony/Police Station(Optional)       Kolkata         Locality/City/Town/Village/Post Office       Kolkata         Country       India         Country       India         State       West Bengal         District       KOLKATA         Pin Code       786543         Fae Payment Details       Registration Fee         Transaction Number       Transaction Amount         State       000         State       13/02/2023 12:40:22         Registration Fee       Transaction Date         Activity       Date & Time       IP Address         Registration Form Submission       Feb 13 2023 12:31PM       122:15:181:161         Application Form Submission       Feb 13 2023 12:40PM       122:15:181:161         Applicador Form Submission       Feb 13 2023 12:40PM       122:15:181:161         Applicador Form Submission       Feb 13 2023 12:40PM       122:15:181:161         Applicador Form Submission       Feb 13 2023 12:40PM       122:15:181:161         Applicador Form Submission       Feb 13 2023 12:40PM       122:15:181:161         Applicador Form Submission       Feb 13 2023 12:40PM       122:15:181:161         Applicador Form Submission       Feb 13 2023 12:40PM       122:15:181:161 <td>Premises No./Village N</td> <td>lame</td> <td></td> <td>345</td> <td></td> <td></td> <td></td>                                                                                                    | Premises No./Village N                       | lame                                        |                | 345                  |                            |               |                   |  |
| Locality/City/Town/Village/Post Office         Kolkata           Country         India           Country         India           State         West Bengal           District         KOLKATA           Pin Code         786543           Fae Payment Details         Registration Fee           Registration Fee         Transaction Amount           Transaction Number         13/02/2023 12:40:22           Registration Details         Activity           Catign Form Submission         Feb 13 2023 12:31PM           Application Form Submission         Feb 13 2023 12:40PM           Jploded Documents         Jploded pocuments                                                                                                    | Sub Locality/Colony/Police Station(Optional) |                                             | Kolkata        | Kolkata              |                            |               |                   |  |
| India           State         West Bengal           District         West Bengal           District         KOLKATA           Pin Code         786543           Fee Payment Details         786543           Registration Fee         786543           Fransaction Number         Transaction Amount           Registration Details         13/02/2023 12:40:22           Registration Details         Registration Details           Activity         Date & Time         IP Address           Registration Form Submission         Feb 13 2023 12:40PM         122:15:181.161           Application Form Submission         Feb 13 2023 12:40PM         122:15:181.161           Jploded Documents         >         >                                                                                                    | .ocality/City/Town/Village/Post Office       |                                             | Kolkata        | Kolkata              |                            |               |                   |  |
| State         West Bengal           District         KOLKATA           Pin Code         786543           Fee Payment Details         786543           Registration Fee         Transaction Amount           Transaction Number         Transaction Amount           State         3000           3000         13/02/2023 12:40:22           Registration Details         Activity           Activity         Date & Time           IP Address         Registration Form Submission           Feb 13 2023 12:31PM         122:15:181.161           Application Form Submission         Feb 13 2023 12:40PM           Jploded Documents         Tocuments                                                                                                    | Country                                      |                                             |                | India                | India                      |               |                   |  |
| District         KOLKATA           Pin Code         786543           Fae Payment Details         786543           Registration Fee         Transaction Amount           Transaction Number         Transaction Amount           S220000478100         3000           3000         13/02/2023 12:40:22           Registration Details         IP Address           Activity         Date & Time         IP Address           Registration Form Submission         Feb 13 2023 12:31PM         122:15:181.161           Application Form Submission         Feb 13 2023 12:40PM         122:15:181.161           Jploded Documents                                                                                                    | itate                                        |                                             |                | West Beng            | West Bengal                |               |                   |  |
| Pin Code         786543           Fee Payment Details         Transaction Number           Registration Fee         Transaction Amount           Transaction Number         3000           13/02/2023 12:40:22           Registration Details           Activity         Date & Time           Registration Form Submission         Feb 13 2023 12:31PM           Application Form Submission         Feb 13 2023 12:40PM           Jploded Documents         Totagraph                                                                                                    | District                                     |                                             |                | KOLKATA              | KOLKATA                    |               |                   |  |
| Fee Payment Details           Registration Fee           Transaction Amount         Transaction Date           Transaction Amount         Transaction Date           322200000478100         3000         13/02/2023 12:40:22           Registration Details           Activity         Date & Time         IP Address           Registration Form Submission         Feb 13 2023 12:31PM         122.15.181.161           Application Form Submission         Feb 13 2023 12:40PM         122.15.181.161           3ploded Documents                                                                                                    | Pin Code                                     |                                             |                | 786543               |                            |               |                   |  |
| Registration Fee           Transaction Number         Transaction Amount         Transaction Date           232200000478100         3000         13/02/2023 12:40:22           Registration Details         I/P Address           Activity         Date & Time         I/P Address           Registration Form Submission         Feb 13 2023 12:31PM         122:15.181.161           Application Form Submission         Feb 13 2023 12:40PM         122:15.181.161           Apploded Documents         Photograph         Photograph                                                                                                    | Fee Payment Details                          |                                             |                |                      |                            |               |                   |  |
| Transaction Number         Transaction Amount         Transaction Date           23220000478100         3000         13/02/2023 12:40:22           Registration Details         Activity         Date & Time         IP Address           Activity         Date & Time         IP Address           Registration Form Submission         Feb 13 2023 12:31PM         122:15:181.161           Application Form Submission         Feb 13 2023 12:40PM         122:15:181.161           Jploded Documents         Potograph         Feb 13 2023 12:40PM         122:15:181.161                                                                                                    | Registration Fee                             |                                             |                |                      |                            |               |                   |  |
| 232200000478100         3000         13/02/2023 12:40:22           Registration Details         IP Address           Activity         Date & Time         IP Address           Registration Form Submission         Feb 13 2023 12:31PM         122.15.181.161           Application Form Submission         Feb 13 2023 12:40PM         122.15.181.161           Jploded Documents                                                                                                    | Transaction Number                           |                                             | Transaction A  | mount                | Trans                      | action Date   |                   |  |
| Date & Time         IP Address           Activity         Date & Time         IP Address           Registration Form Submission         Feb 13 2023 12:31PM         122.15.181.161           Application Form Submission         Feb 13 2023 12:40PM         122.15.181.161           Jploded Documents         Potograph         Potograph                                                                                                    | 232200000478100                              |                                             | 3000           |                      | 13/02/                     | 2023 12:40:22 |                   |  |
| Date & Time         IP Address           Registration Form Submission         Feb 13 2023 12:31PM         122.15.181.161           Application Form Submission         Feb 13 2023 12:40PM         122.15.181.161           Uploded Documents         Pohlograph         Pohlograph                                                                                                    | Registration Details                         |                                             |                |                      |                            |               |                   |  |
| Registration Form Submission         Feb 13 2023 12:31PM         122.15.181.161           Application Form Submission         Feb 13 2023 12:40PM         122.15.181.161           Uploded Documents         Photograph         Photograph                                                                                                    | Activity                                     |                                             | Date & Time    |                      | IP Add                     | dress         |                   |  |
| Application Form Submission         Feb 13 2023 12:40PM         122.15.181.161           Uploded Documents         Photograph         Photograph         Photograph                                                                                                    | Registration Form Subm                       | ission                                      | Feb 13 2023 12 | ::31PM               | 122.15                     | 5.181.161     |                   |  |
| Uploded Documents                                                                                                    | Application Form Submi                       | ssion                                       | Feb 13 2023 12 | :40PM                | 122.15                     | 5.181.161     |                   |  |
| Photograph                                                                                                    | Uploded Documents                            | 100-1120                                    |                |                      |                            |               |                   |  |
|                                                                                                    | Photograph                                   |                                             |                |                      |                            |               |                   |  |

#### West Bengal Joint Entrance Examinations Board WBJEEB - Common Entrance Test for M. Sc. Nursing course (JEMScN) 2023 (UAT Mode)

**Confirmation Page** 

# 

#### Declaration

I do hereby declare that I have filled up this online application after carefully reading the Information Bulletin and fully understanding the provisions/ procedures mentioned therein. I further declare that all the particulars given by me in this application are true and correct to the best of my knowledge and belief. I agree that my Result may be withheld/ not declared/ my candidature may automatically stand canceled, in case it is found at any point of time in future that false information has been furnished in this application. I shall abide by these terms and conditions as well as those laid down in the Information Bulletin, Public Notices and Advisories issued by WBJEEB regarding this exam from time to time.

#### Instructions:

- 1. Candidate is requested to retain the printout of confirmation page for future reference.
- The candidate is requested to keep the registered mobile number and email ID active for important updates and notifications.
   Kindly visit the website https://wbjeeb.nic.in regularly for further updates and notifications.

Signature of Candidate (ABCD)